## COMMLOG VIRTUAL MANAGER LOG HOW-TO: ADD ADDITIONAL LOCATIONS TO THE VIRTUAL MANAGER LOG

- 1. Log onto Virtual Manager Log at www.virtualmanagerlog.com
- 2. Scroll to the bottom of the page, click Store Administration

Home Store Administration Change Store

3. Click on Store Maintenance

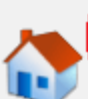

<u>Store Maintenance</u>

Individual store details including location, shifts, and sales periods.

4. Click Add NEW Store to add a new location

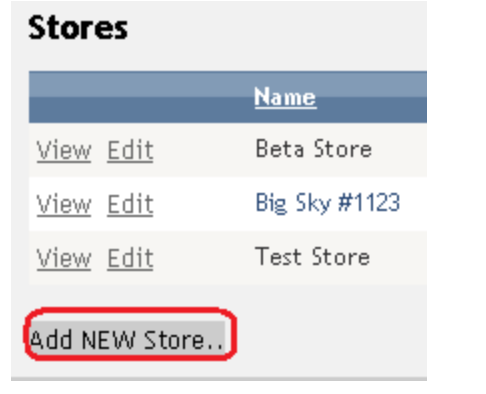

5. Complete all information.

| Home  | Employee Issues | Repairs & Maintenance | Supplie |
|-------|-----------------|-----------------------|---------|
| New S | Store           |                       |         |
| Name  |                 | Store Nur             | nber    |
| Dem   | o Store         | 1234                  |         |
|       |                 |                       |         |

6. Click Accept to complete the addition of this location.

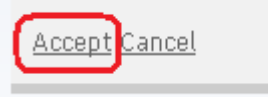

7. The new location is now available via the tab at the top of the Virtual Manager Log. Clicking on that tab will provide access to the Virtual Manager Log for that location.

| Test Store | Big Sky #1123   | Beta Store        | Demo Store    |
|------------|-----------------|-------------------|---------------|
| Home Emp   | oloyee Issues R | epairs & Maintena | ance Supplies |